## Global Protect の利用方法(iPhone, iPad 版)

## 接続方法

1. ホーム画面上の「GlobalProtect」アプリアイコンをタップします。

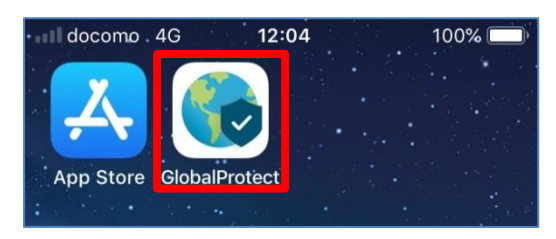

2. [許可]をクリックします。[許可しない]をクリックしても支障はありませんが、その場合は、起動す る度に、同様のメッセージが表示されます。

| を入力してくださ<br>い                                                                              |          |
|--------------------------------------------------------------------------------------------|----------|
| アドレス                                                                                       |          |
| "GlobalProtect"は通知を送信します。よろしいですか? 通知方法は、テキスト、サウンド、アイコンパッジが利用できる可能性があります。 通知方法は"設定"で設定できます。 |          |
| 許可しない<br>許可                                                                                | ~        |
| qweityuior                                                                                 | <u>ן</u> |
| asdfghjkl                                                                                  |          |
|                                                                                            | 0        |
| 123                                                                                        |          |

3. アドレス欄に「vpn-matsue2.shimane-u.ac.jp」と入力し、[Done]をタップします。

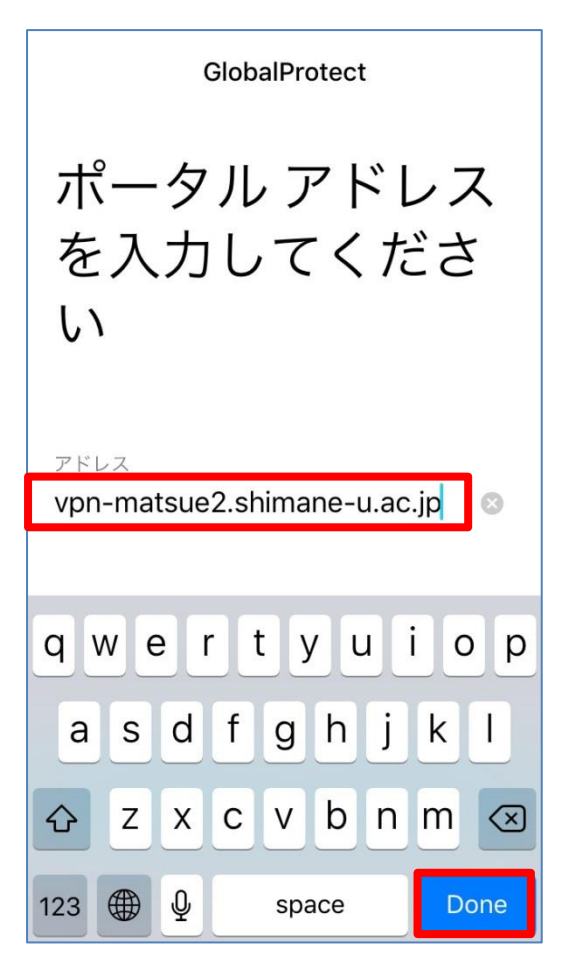

4. 「GlobalProtect」を VPN の設定に追加する許可を求められますので, [Allow]をタップします。

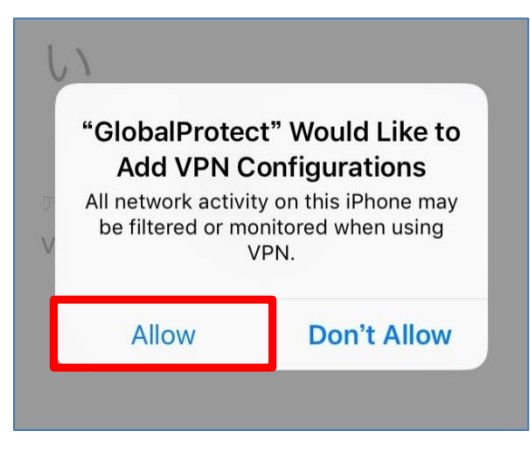

5. Username と Password に、それぞれ、島根大学統合認証システムのユーザ ID とパスワードを入 力し、 [サインイン]をタップします。

| 戻る GlobalProtect                                       | Portal(ポータル): vpn-<br>matsue2.shimane-u.ac.jp                         |
|--------------------------------------------------------|-----------------------------------------------------------------------|
| サインイン<br>Portal(ポータル): vpn-<br>matsue2.shimane-u.ac.ip | Enter login credentials Username XXXXXXXX                             |
| Enter login credentials                                | Password<br>● ● ● ● ● ● ●                                             |
| Username                                               |                                                                       |
| Password<br>awertyuion                                 | $\frac{\forall \tau \lor \tau \lor}{\sigma w e r t \lor u i \circ n}$ |

6. 左の画面のように「Welcome to Global Protect 」と表示されたら, [×]をクリックして, ダイア ログを閉じてください。右の画面のように表示されたら接続完了です。

|                             | C 設定 III 4G VPN 12:13 98% () |
|-----------------------------|------------------------------|
| Welcome to<br>GlobalProtect | <u> </u>                     |
|                             |                              |
| 詳細を表示<br>接続済み               | 接続済み                         |
| External-Gateway            | External-Gateway             |

## 切断方法

1. ホーム画面上の「GlobalProtect」アプリアイコンをタップします。

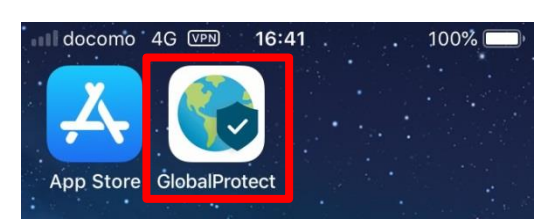

2. 真ん中の丸いアイコンをタップします。右の画面のように表示されたら切断完了です。

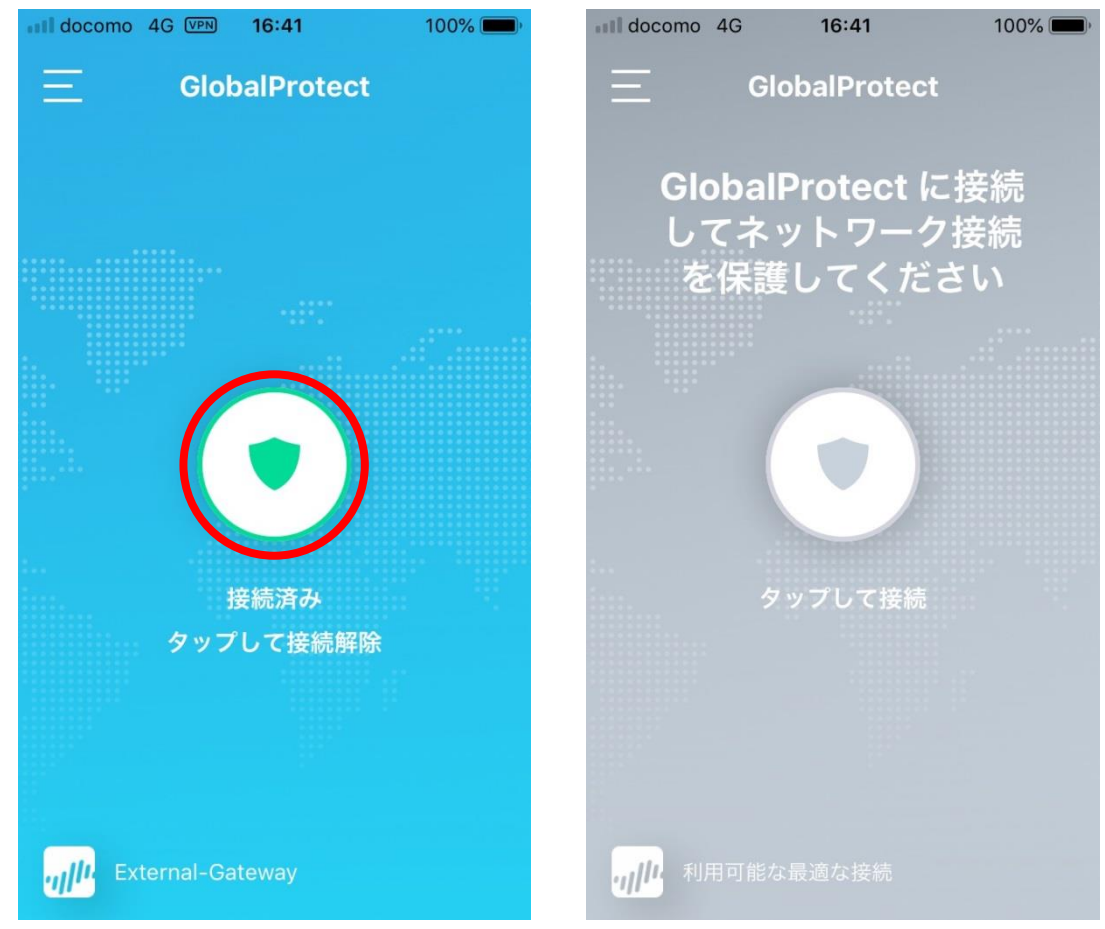